IMS Health & Quintiles are now

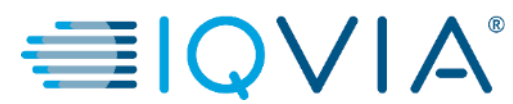

# **COUPA for Suppliers**

Coupa Supplier Portal (CSP) – View and Manage POs

Copyright © 2019 IQVIA. All rights reserved. IQVIA® is a registered trademark of IQVIA Inc. in the United States and various other countries.

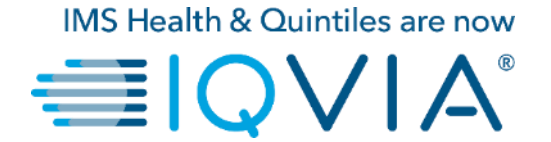

### View and Manage POs

# View and Manage POs

Click on the **Orders** tab on the CSP homepage. The **Purchase Orders** page appears.

| ္လဲcoup | a supplier po                                                                                         | ortal                                                                                             |                                                                 |                                                                                   |                                             |                                                                                                    |                                                                    |                                                                        |                                                                        | 1                                             | ABHAY - NO                                                                                         | DTIFICATIONS                | 6 4   HEL  | .P ~     |
|---------|----------------------------------------------------------------------------------------------------|---------------------------------------------------------------------------------------------------|-----------------------------------------------------------------|-----------------------------------------------------------------------------------|---------------------------------------------|----------------------------------------------------------------------------------------------------|--------------------------------------------------------------------|------------------------------------------------------------------------|------------------------------------------------------------------------|-----------------------------------------------|----------------------------------------------------------------------------------------------------|-----------------------------|------------|----------|
| Home    | Profile Ord                                                                                           | ers Serv                                                                                          | ice/Time                                                        | Sheets                                                                            | ASN                                         | Invoices Cat                                                                                                    | talogs                                                             | Add-ons                                                                | Admin                                                                  |                                               |                                                                                                    |                             |            |          |
| Orders  | Order Lines                                                                                           | _                                                                                                 |                                                                 |                                                                                   |                                             |                                                                                                    |                                                                    |                                                                        |                                                                        |                                               |                                                                                                    |                             |            |          |
|         |                                                                                                    |                                                                                                   |                                                                 | 2                                                                                 |                                             |                                                                                                    |                                                                    | 2                                                                      | elect Custome                                                          | r IQVI                                        | Ą                                                                                                  | Configure                   | PO Deliver | <b>~</b> |
|         | Purchas                                                                                               | e Ord                                                                                             | ers                                                             |                                                                                   |                                             |                                                                                                    |                                                                    |                                                                        |                                                                        |                                               |                                                                                                    |                             |            | ,        |
|         |                                                                                                    |                                                                                                   |                                                                 |                                                                                   |                                             |                                                                                                    |                                                                    |                                                                        |                                                                        |                                               |                                                                                                    |                             |            |          |
|         | Instructions<br>Please make su<br>an update to the<br>than the Purchs                                 | From Custon<br>ure to "Acknow<br>e PO by conta<br>ase Order.                                      | mer<br>vledge" yo<br>cting the F                                | ur Purchase O<br>Requester, may<br>Click th                                       | Order prior<br>y result in                  | to creating an Invoid<br>delays to invoice pr<br>action to Invoid                                                                                                    | ice against<br>rocessing 8<br>ce from                              | the PO. Failu<br>& payment if t                                        | ire to acknowle<br>he quantity, an<br>ase Order                        | dge your PC<br>nount or price                 | ), and/or failure<br>a you are invoic                                                              | to request<br>ing is higher |            |          |
|         | Instructions<br>Please make as<br>an update to the<br>than the Purcha                                 | From Custoi<br>ure to "Acknow<br>PO by conta<br>se Order.                                         | mer<br>vledge" yo<br>cting the F                                | ur Purchase O<br>Requester, may<br>Click th                                       | Order prior<br>y result in<br>18 e A        | to creating an Invoid<br>delays to invoice pr<br>Action to Invoid                                                                                                    | ice against<br>rocessing 8<br>ce from                              | the PO, Failu<br>& payment if t<br>a Purcha<br>3<br>View               | re to scknowle<br>he quantity, an<br>ase Order<br>All                  | dge your PC<br>nount or price                 | ), and/or failure<br>a you are invoid<br>Search                                                    | to request<br>ing is higher |            |          |
|         | Instructions<br>Please make su<br>an update to th<br>than the Purchs<br>PO Number                     | From Custor<br>Ire to "Acknow<br>a PO by conta<br>Ise Order.<br>Order Date                        | mer<br>vledge" yo<br>ccting the F                               | ur Purchase O<br>Requester, may<br>Click th<br>Acknowledg                         | order prior<br>y result in<br>IC <b>e</b> A | to creating an Invoid<br>delays to invoice pr<br>action to Invoid<br>Items                                                                                                 | ice against<br>rocessing 8<br>ce from                              | the PO. Failu<br>& payment if t<br>a Purcha<br>View                    | are to acknowle<br>he quantity, an<br>ase Order<br>All<br>answered Con | idge your PC<br>nount or price<br>~<br>mments | ), and/or failure<br>a you are invoid<br>Search<br>To                                              | to request<br>ing is higher |            |          |
|         | Instructions<br>Please make so<br>an update to th<br>than the Purchas<br>PO Number<br>966 (           | From Custor<br>ure to "Acknow<br>a PO by conta<br>use Order.<br>Order Date<br>07/30/19            | mer<br>vledge" yo<br>ccting the F<br>Status<br>Issued           | ur Purchase O<br>Requester, may<br>Click th<br>Acknowledg<br>None                 | order prior<br>y result in<br>ne e A        | to creating an Invoid<br>delays to invoice pr<br>action to Invoid<br>Items<br>test supplier 2 line<br>test supplier 2 line                                                 | ce against<br>rocessing 8<br>ce from<br>es<br>es_<br>es_2          | the PO. Failu<br>a payment if t<br>a Purcha<br>View<br>Un<br>No        | re to scknowle<br>he quantity, an<br>ase Order<br>All<br>answered Cor  | ndge your PC<br>nount or price<br>~<br>mments | ), and/or failure<br>a you are invoid<br>Search<br>To<br>37,569.00 U                               | to request<br>ing is higher |            |          |
|         | Instructions<br>Please make su<br>an update to the<br>than the Purchas<br>PO Number<br>966 0<br>965 0 | From Custor<br>are to "Acknow<br>a PO by conta<br>use Order.<br>Order Date<br>07/30/19            | mer<br>vledge" yo<br>ccting the f                               | ur Purchase O<br>Requester, may<br>Click th<br>Acknowledg<br>None<br>None         | order prior<br>y result in<br>ne e A        | to creating an Invoid<br>delays to invoice pro-<br>action to Invoice<br>Items<br>test supplier 2 line<br>test supplier 2 line<br>test supplier proje                       | es es_2<br>ect                                                     | the PO. Failu<br>a payment if t<br>a Purcha<br>View<br>Uin<br>No<br>No | re to acknowle<br>he quantity, an<br>ase Order<br>All<br>answered Cor  | dge your PC<br>rount or price                 | ), and/or failure<br>e you are invoid<br>Search<br>To<br>37,569.00 U<br>39,000.00 U                | to request<br>ing is higher |            |          |
|         | Please make su<br>an update to the<br>than the Purchas<br>PO Number<br>986 (<br>985 (<br>986 (        | From Custor<br>are to "Acknow<br>P O by conta<br>ise Order.<br>Order Date<br>07/30/19<br>07/30/19 | mer<br>vledge" yo<br>cting the fi<br>Status<br>Issued<br>Issued | ur Purchase O<br>Requester, may<br>Click th<br>Acknowledg<br>None<br>None<br>None | order prior<br>y result in<br>ne e A        | to creating an Invoid<br>delays to invoice pro-<br>action to Invoice<br>Items<br>test supplier 2 line<br>test supplier 2 line<br>test supplier proje<br>test supplier PS a | ce against<br>rocessing &<br>ce from<br>es<br>es_2<br>ect<br>asset | the PO. Failu<br>A payment if t<br>A PUrcha<br>View<br>Un<br>No<br>No  | re to acknowle<br>he quantity, an<br>ase Order<br>All<br>answered Cor  | dge your PC<br>rount or prior<br>mments       | ), and/or failure<br>> you are invoid<br>Search<br>To<br>37,569.00 U<br>39,000.00 U<br>25,000.00 U | to request<br>ing is higher |            |          |

- 2. From the **Select Customer** drop-down list in the top right corner, select IQVIA.
- 3. You can filter the table by columns, use the search bar to filter with a search term, or click on the **View** drop-down list to perform advanced filtering.

**Note:** In case you have other customers in Coupa except for IQVIA, when you visit the page again, it shows you the POs from the company you selected last time.

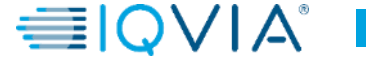

### **Purchase Orders table**

The **Purchase Orders** table shows the following information for all the POs you received from IQVIA.

| 3         |            |        |                 | v                                                | 'iew | All                 | ~ | Search        | 0       |
|-----------|------------|--------|-----------------|--------------------------------------------------|------|---------------------|---|---------------|---------|
| PO Number | Order Date | Status | Acknowledged At | Items                                            | l    | Unanswered Comments |   | Total         | Actions |
| 966       | 07/30/19   | Issued | None            | test supplier 2 lines<br>test supplier 2 lines_2 | N    | ٩o                  |   | 37,569.00 USD |         |
|           |            |        |                 | Ļ                                                |      |                     |   |               |         |

| Column              | Description                                                                                                    |  |  |  |  |  |
|---------------------|----------------------------------------------------------------------------------------------------|--|--|--|--|--|
| PO Number           | PO number generated by Coupa. Click on it to view the PO.                                                                                                    |  |  |  |  |  |
| Order Date          | Date when the PO was created.                                                                                                    |  |  |  |  |  |
| Status              | Current status of the PO. For more information, see the PO status list below.                                                                                                    |  |  |  |  |  |
| Acknowledged At     | Date when you acknowledged the receipt of the PO, or "None" if not acknowledged.<br>You can choose to let your customer know that you received their PO by selecting the <b>Acknowledged</b> At checkbox on the PO. When you select the checkbox, the current date appears in the <b>Acknowledged</b> At column.<br>This checkbox is a simple toggle, so you can also un-acknowledge an invoice by deselecting the checkbox. If you re-acknowledge at a later time, the new date appears. |  |  |  |  |  |
| Items               | List of items on the PO.                                                                                                    |  |  |  |  |  |
| Unanswered Comments | Your comments on the PO for your customer. Also, your customer's comments that you need to respond to.<br>You can see all your customer's comments or add your comments for the customer when you open the PO.                                                                                                    |  |  |  |  |  |
| Total               | Total amount of the PO.                                                                                                    |  |  |  |  |  |
| Actions             | Click on the icons for the following actions:                                                                                                    |  |  |  |  |  |

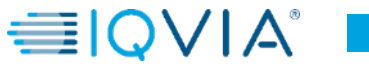

# Purchase order details

For more details click on the **PO Number** link to open the PO.

|           |            |        |                 |                                                  | View  | All                 | ~ | Search        | P            |
|-----------|------------|--------|-----------------|--------------------------------------------------|-------|---------------------|---|---------------|--------------|
| PO Number | Order Date | Status | Acknowledged At | Items                                            | L. L. | Jnanswered Comments | ; | Total         | Actions      |
| 966       | 07/30/19   | Issued | None            | test supplier 2 lines<br>test supplier 2 lines_2 | N     | lo                  |   | 37,569.00 USD | •            |
| 965       | 07/30/19   | Issued | None            | test supplier project                            | N     | lo                  |   | 39,000.00 USD | 8 <b>. 8</b> |

At the bottom of PO page there are 3 buttons for action.

- Create Invoice one of two options how to create invoice from a PO
- 2. Save
- 3. Print View You can also print POs if you want to.

ABHAY - NOTIFICATIONS 4 HELP -**Coupa** supplier portal Add-ons Admin Home Orders Order Lines he IQVIA Select Customer Configure PO Delivery Purchase Order #965 Status Issued - Sent via Email Shipping Order Date 07/30/19 Ship-To Address 201 BROADWAY Revision Date 07/30/19 CAMBRIDGE , MA 02139-1955 United States Requester Zuzana Tokolyiova Attn: Zuzana Tokolyiova Email zuzana.tokolyiova@quintiles.com Terms None Payment Term ZB05\_N5 Attachments None Acknowledged Lines Advanced Search Sort by Line Number: 0 → 9 Type Iten Price Total Invoiced 39,000.00 39,000.00 0.00 1 test supplier project \* Need By Part Number 08/21/19 None Per page 15 | 45 | 90 Total 39,000.00 USD Create Invoice Rint View 🔍 Comments Add Comment

Also at the bottom of this page you can add **Comments** to provided area, if any additional information is needed.

## POs can have the following statuses

| Status        | Description                                                                                                    |
|---------------|----------------------------------------------------------------------------------------------------|
| Buyer Hold    | The PO is approved but pending buyer review (handled by Procurement department)                                                                                                    |
| Canceled      | The PO is cancelled and doesn't need to be fulfilled (handled by Requester)                                                                                                    |
| Closed        | The issued PO was received and then closed, either manually or automatically within Coupa.                                                                                                    |
| Currency Hold | The PO is on hold due to a currency exchange rate issue.<br>Currency Hold happens when the currency of the Chart of Account (i.e. company code or BU) and<br>the currency of the item does not have an exchange rate to link the 2 currencies. Only Admins can<br>release the currency hold and they should map the exchange rates of the 2 currencies before<br>releasing. |
| Error         | There's something wrong with the PO. Contact IQVIA to get the PO back on track.                                                                                                    |
| Issued        | The PO was approved and sent to you.                                                                                                    |
| Soft Closed   | The PO is closed but can be reopened. You cannot invoice against a PO in this status.                                                                                                    |

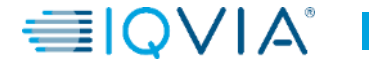

### Under what circumstances Coupa could close the PO

### Manually

- IQVIA can do it manually by first 'soft closing' ("Soft Closed" status) the PO, then 'fully closing' ("Closed" status) the PO.
- IQVIA can manually reopen POs in "Soft Closed" status. POs in "Closed" status cannot be reopened or returned to "Soft Closed".

#### Automatically

- POs are automatically soft closed after 545 days since its last activity (545 days of inactivity).
- Fully invoiced POs are automatically soft closed after 60 days.
- 3. For both #1 and #2 point, POs in "Soft Closed" status are automatically fully closed ("Closed" status) after 365 days of inactivity.

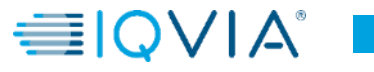